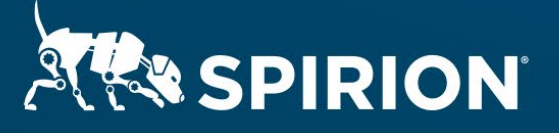

# Spirion Extensions

**Configuring Forcepoint** DLP to Assign Actions to Classification Tags **Created by Spirion** 

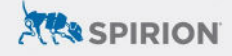

## Introduction

Forcepoint DLP users need to identify the classification tags created by Spirion and assign actions (e.g., block, move, copy, allow) to specific Spirion classification and protection tags in Forcepoint DLP.

Spirion applies visual and non-visual markings on files (e.g., .docx, .xlsx, .ppt, .pdf etc.) based on your organizational policy. If a file contains sensitive content, it may be marked as *Private* or *Sensitive* by the user in a Microsoft Office product or automatically marked based on rules created by an Spirion administrator using workflow rules.

Spirion consistently adds the classification tag to the same metadata location within each file. In Forcepoint DLP, you may configure a custom policy's **Analyzed Fields** to search specifically through the file metadata. This limits the scope of the scan to the metadata created by Spirion, allowing better and more accurate detection of the classification tags.

In Forcepoint DLP, you can detect Spirion labels on a file's metadata using the File Labeling classifier.

To assign actions to specific Spirion classification tags, you must create a custom DLP policy that contains a rule for the unique classification tag.entioned.

### Requirements

#### Products: Forcepoint DLP, Forcepoint DLP Endpoint Version: 8.6, 8.5, 8.4

Before creating the custom DLP policy, you must know the unique classification tags.

• For Microsoft Office documents, the classification tag is included in the or example, the classification tag is located in a Microsoft Word document's Properties under Tags. The Spirion Data Classification process embeds a friendly name, associated GUIDS, and other tags. You can view this directly through the metadata properties of the files (such as Word) as highlighted in the Doc properties. The GUID attribute Ifclassification stores the unique classification tags.

| œ                                                                                                    |                                 |                                                   |                                            | Foreign Doc.d                                                                      | NCK - WO         | an Interior    |               | 0                  |             |
|----------------------------------------------------------------------------------------------------|---------------------------------|---------------------------------------------------|--------------------------------------------|------------------------------------------------------------------------------------|------------------|----------------|---------------|--------------------|-------------|
| Info                                                                                                    | Info                            |                                                   |                                            |                                                                                    |                  |                |               |                    |             |
| New                                                                                                    |                                 |                                                   |                                            |                                                                                    |                  |                |               |                    |             |
| Open                                                                                                    | Foreign Do<br>Desktop = Files_N | OC<br>Aetadata                                    | _                                          |                                                                                    |                  |                |               |                    |             |
| Save                                                                                                    |                                 | Protect Docu<br>Control what types                | Foreign Doc                                | Socx Properties                                                                    |                  | 5              | ×             | Properties -       |             |
| Save As                                                                                                    | Protect                         |                                                   | General Summary Statistics Contents Custom |                                                                                    |                  | Size           | 10.3KB        |                    |             |
| Print                                                                                                    | Document •                      |                                                   | Name:                                      | FClassification                                                                    |                  | Hodify         |               | Pages              | 1           |
|                                                                                                    |                                 | Inspect Docu<br>Before publishing<br>Document pro | Type:<br>Value:<br>Properties:             | Checked by<br>Client<br>Date completed<br>Department<br>Destination<br>Disposition | â                | Delete         |               | Words              | 6           |
| share                                                                                                    | -                               |                                                   |                                            |                                                                                    |                  |                |               | Total Editing Time | 1 Minute    |
| Export                                                                                                    | <b>2</b>                        |                                                   |                                            |                                                                                    | ~                |                |               | Title              | Add a title |
| Close                                                                                                    | Check for<br>Issues •           |                                                   |                                            | Text                                                                               | ~                |                |               | Tags               | Add a tag   |
|                                                                                                    | issues -                        |                                                   |                                            | 02adfcec-0ea5-44bc-98a5                                                            |                  |                | Comments      | Add comments       |             |
| Account                                                                                                    |                                 | Manage Doc                                        |                                            | Name<br>FClassification                                                            | c5f-e038-421c-8a | f-e038-421c-84 | Related Dates |                    |             |
| Feedback                                                                                                    | i i                             |                                                   |                                            | FClassification_                                                                   |                  |                | Last Modified | 7/8/2013 2:33 P    |             |
| Contraction of the local distance of the local distance of the loc | Manage<br>Document +            |                                                   |                                            | FClassification_                                                                   | si Data          | •              | Created       | 7/8/2013 2:32 P    |             |
| Options                                                                                                    | -sconen -                       |                                                   |                                            | FClassification_<br>FClassification_<br>FClassification_                           | L. 1<br>1        |                |               | Last Printed       |             |
|                                                                                                    |                                 |                                                   |                                            | Wilsonfration f 1                                                                  |                  |                | Y             | Related People     |             |

 As a best practice, Forcepoint recommends that you create custom classification tags that a user would not type into their file. If the document ontains text that matches the classification tag, the file may inadvertently be assigned an incorrect action.

# Creating a custom DLP policy for a Spirion Classfication and Protection tags

For more information on creating a custom DLP policy, see Creating Custom DLP Policies in the Forcepoint DLP Administrator Help.

- 1. In the Forcepoint Security Manager, select Policy Management from the left side menu, then click DLP Policies > Manage Policies.
- 2. Click Add > Custom Policy.
- 3. Under the General tab:

a. Enter the **Policy name**: This name should relate to the classification tag's name.

- b. Check the **Enabled** checkbox.
- c. Leave the Description: field empty, or add descriptive information (optional).
- d. Enter None into the Policy owners: field.
- e. Select Use the policy name for the rule name.
- 4. Click Next.
- 5. Under the Condition tab:

a. From the two drop-down menus, select specific data and all parts of the transaction as a whole. The full sentence should now read: "This rule monitors: specific data in: all parts of the transaction as a whole."

b. At the bottom of the window, click Add > Patterns and Phrases > New > Key Phrase, then enter the following:

- Name: a name based on the unique identifier associated with the Spirion classification tag.
- Description: leave blank, or add descriptive information (optional).

- Phrase to search: the unique identifier associated with the Spirion classification tag that is visible in the document's Tag metadata, or in an email's x-header.

c. Click OK to add the key phrase.

- 6. Review the Select a Content Classifier window's General tab and make sure that the displayed information is correct.
- 7. Review the Select a Content Classifier window's Properties tab. Under Analyzed Fields, you may either search all available fields, or target the search to only specific fields.

a. For documents, select the File metadata field.

b. For emails, select the Other header (may be user-defined) field. Additionally, you may also select User-defined header and enter the classification tag into the field.

- 8. Click OK.
- 9. Click Next to complete the Condition.
- 10. Under the Severity & Action tab:

a. Leave the default Create an incident for every matched condition selected.
b. Select High and the appropriate action from the drop-down menus. The sentence would read "When the condition is matched, severity is: High and the action plan is: Block All." if you chose to Block.

11. Click Next.

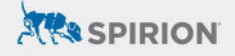

- 12. Under the Source tab, leave the defaults:
  - a. Specify the sources of data that apply to this rule: All
  - b. Machine type: All machines
  - c. Network location: Anywhere
- 13. Click Next.
- 14. Under the Destination tab, enable all that apply:
  - a. Network email: add the user, group, or everyone who will be affected.
  - b. Web: include all.
  - c. Mobile Email
  - d. Endpoint Printing
  - e. Endpoint Applications
  - f. Endpoint Removable Media
  - g. Endpoint LAN
- 15. Click Next.
- 16. Review the information under the Finish tab.
- 17. If the information is correct, click the Finish button.
- 18. In the Deployment Needed window, click Yes.
- 19. On the **Deployment Process** screen, the policy has been deployed once all rows in the **Status** column display **Success**.
- 20. Open the Forcepoint DLP Endpoint client and click the **Update** button. The **Last scan ended** status will update to reflect the latest date and time.

To test the policy, create a file containing the Spirion classification tag in the file's metadata. If you selected a Block action, then the file would be blocked from being copied to a specified location.

## Legal Disclaimer

This solution shown herein is based on a standard system configuration, which may be different from the system in your computing environment. Additional customization of your system may be required. Please contact Spirion Support for assistance.

There is no guarantee or warranty of any kind that this solution will perform as documented herein in your environment.